## 投标人上传投标文件失败问题解决步骤

投标单位首先确认使用的浏览器是否是 IE 浏览器并保证 IE 浏览器的版本在 IE11 以上。
 IE 浏览器查看版本方法:

在菜单栏中找到" 💑"按钮, 然后点击"关于 InternetExplore (A), 如图所示:

|                     | * 10 2 *                                     |   |
|---------------------|----------------------------------------------|---|
|                     | 文件(F) >                                      |   |
|                     | 缩放(Z) (120%) >                               |   |
|                     | 安全(S) >                                      | 1 |
|                     | 将站点添加到"应用"视图(I)                              |   |
|                     | 查看下载(N) Ctrl+J                               | F |
|                     | 管理加载项(M)                                     |   |
|                     | F12开发人员工具(L)                                 |   |
|                     | 转到已固定的网站(G)                                  |   |
|                     | 兼容性视图设置(B)                                   |   |
|                     | Internet 选项(O)                               |   |
|                     | 关于 Internet Explorer(A)                      |   |
| ¥71.                |                                              |   |
| 天士 Inter            | net Explorer                                 | × |
|                     | Distornat                                    |   |
|                     |                                              |   |
|                     | Explorer 11                                  |   |
| 110-                |                                              |   |
| 版4:                 | 11.846.16299.0<br>反本: 11.0.100 (KB4470199)   |   |
|                     | D: 00150 20000 00002 AA450                   |   |
| 产品                  | D. 00150-20000-00005-AA459                   |   |
| 产品 I<br>© 20        | 15 Microsoft Corporation(M)。保留所有权利。          |   |
| 文初加<br>产品 I<br>© 20 | 15 Microsoft Corporation(M)。保留所有权利。<br>¥闭(C) |   |

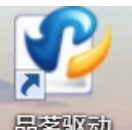

品茗驱动,下载的过程中将电脑上的杀毒软件退出,例如:

360 安全卫士,腾讯电脑管家之类的

2、 需明确是否下载"品茗驱动":

3、需明确是否已经设置 IE 浏览器: 操作步骤如下:双击桌面"品茗驱动"图标,分别点击"加入信任站点"与"设置安全

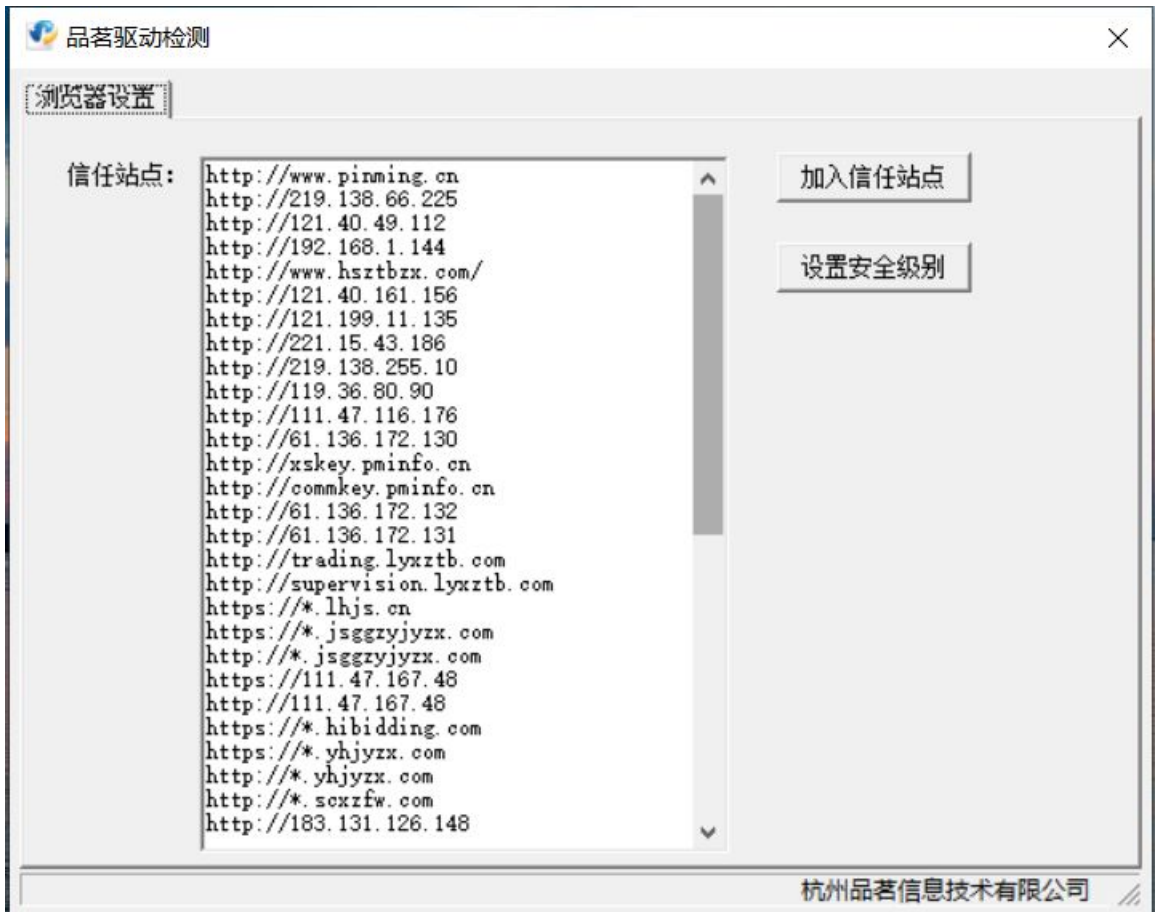

级别"两个按钮。设置完成之后重新打开 IE 浏览器即可。

之后需要把 IE 浏览器打开, 鼠标点击浏览器右上角小齿轮, 选择倒数第二个 "Internet 选项 (0)"

| ▶ 信e采器后采购电子交易平 ×<br>信e采 招标采购电子交易平台 | 派务热线: 0551-63735952、0551-63                                                                 | 打印(P) ><br>文件(F) ><br>編放(Z) (100%) ><br>安全(S) >                                                                               |
|------------------------------------|---------------------------------------------------------------------------------------------|----------------------------------------------------------------------------------------------------|
| 招标采购电子交易平台                         | 系统登录                                                                                        | (使用 Microsoft Edge 打开(E) Ctrl+Shift+E<br>将站点添加到"应用"视图(I)<br>查看下载(N) Ctrl+J<br>管理加载项(M)<br>F12 开发人员工具(L)<br>##WIFI用完中/MitTr(2) |
| 4.5全新版本 全新升级<br>每一次改变,只为您更好的体验     | 只用户名                                                                                        | #15日本日が946(5)<br>兼容性視图设置(5)<br>Internet 选项(0)<br>关于 Internet Explorer(A)                                                      |
|                                    | 1<br>1<br>1<br>1<br>1<br>1<br>1<br>1<br>1<br>1<br>1<br>1<br>1<br>1<br>1<br>1<br>1<br>1<br>1 | 応記密码? 点此线回<br>録<br>2 金融注題                                                                                                    |
|                                    | 24985                                                                                       |                                                                                                    |

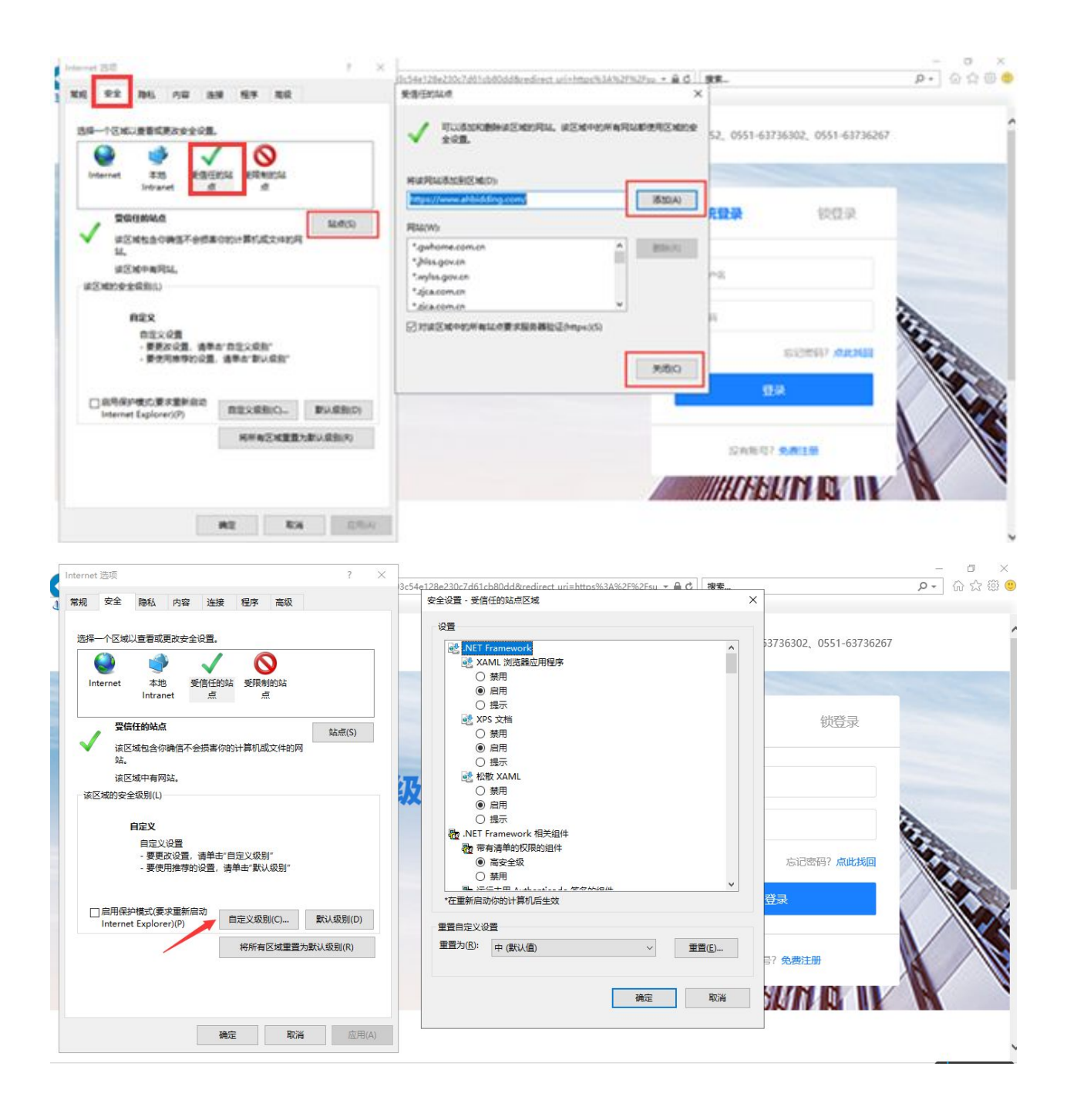

| <u> </u>                                                                        | 提示                        |               |        | 1     |
|---------------------------------------------------------------------------------|---------------------------|---------------|--------|-------|
| Active                                                                          | X 控件和插件                   |               |        |       |
| Ac                                                                              | iveX 控件自动提示               |               |        |       |
| 0                                                                               | 禁用                        |               |        |       |
| ۲                                                                               | 启用                        |               |        |       |
| <b>》</b> 对                                                                      | 示记为可安全执行脚次                | 本的 ActiveX 控  | 件执行脚本* |       |
|                                                                                 | 禁用                        |               |        |       |
| ۲                                                                               | 启用                        |               |        |       |
| 0                                                                               | 提示                        |               |        |       |
| <b>》</b> 对:                                                                     | k标记为可安全执行服                | 脚本的 ActiveX 排 | 控件初始化并 | 执行脚本  |
| 0                                                                               | 禁用                        |               |        |       |
| ۲                                                                               | 启用                        |               |        |       |
| 0                                                                               | 提示                        |               |        |       |
| 💓 — i                                                                           | 出制文件和脚本行为                 |               |        |       |
| 0                                                                               | 管理员认可                     |               |        |       |
| 0                                                                               | 禁用                        |               |        |       |
|                                                                                 | 启用                        |               |        |       |
| ۲                                                                               | 23+623++HUNEAA487-        | +6248=6544    |        | .v. * |
| ()<br>()<br>()<br>()<br>()<br>()<br>()<br>()<br>()<br>()<br>()<br>()<br>()<br>( |                           |               |        |       |
| ▲ ①                                                                             | 你的计算机后生效                  |               |        |       |
|                                                                                 | N你的计算机后生效<br>要            |               |        |       |
| ▲ ● ▲ ● ▲ ● ▲ ● ▲ ● ▲ ● ▲ ● ▲ ● ▲ ● ▲ ●                                         | N你的计算机后生效<br>置            |               |        |       |
| ▲ m. *在重新启动 普自定义设置为(R):                                                         | 1你的计算机后生效<br>置<br>中(默认值)  |               | ~      | 重置(E) |
| ▲ ①<br>★<br>在重新启动<br>置自定义设<br>置为(R):                                            | 四次的计算机后生效<br>置<br>中 (默认值) |               | ~      | 重置(E) |

| HEL KEAK                        |               | $\sim$ |
|---------------------------------|---------------|--------|
| 设置 - 受信任的站点区域                   |               |        |
| <u> 승</u> 플                     |               |        |
|                                 |               |        |
|                                 |               | ^      |
|                                 |               |        |
| ● 1X元件经过批准的现在未经提示的情况下使用 ActiveX |               |        |
|                                 |               |        |
| ▼ 下載未答名的 ActiveX 控件             |               |        |
|                                 |               |        |
|                                 |               |        |
|                                 |               |        |
| 💽 下载已签名的 ActiveX 控件             |               |        |
| ○ 禁用                            |               |        |
| <ul> <li>高用</li> </ul>          |               |        |
|                                 |               |        |
| ● 允许 ActiveX 筛选                 |               |        |
|                                 |               |        |
|                                 |               |        |
|                                 |               | ~      |
| *在重新启动你的计算机后生效                  |               |        |
| ■置自定义设置                         |               |        |
| 重置为(R): 由 (明) (值)               | <b>番禺</b> (E) |        |
|                                 | 王且(亡)。        |        |
|                                 |               |        |
| 確完                              | ED:           | 出      |
| WORL                            | -50           |        |
|                                 |               | 1      |
| 備定 取消                           | AVH           | (A)    |

| <ul> <li> <ul> <li></li></ul></li></ul>                                                                                                    |                |
|----------------------------------------------------------------------------------------------------|----------------|
| <ul> <li>自用</li> <li>允许 Scriptlet</li> <li>禁用</li> <li>信用</li> <li>提示</li> <li>允许运行以前未使用的 ActiveX 控件而不提示</li> <li>禁用</li> <li>這行 ActiveX 控件和插件</li> <li>管理员认可</li> <li>禁用</li> <li>信用</li> <li>提示</li> <li>在 ActiveX 控件上运行反恶意软件</li> <li>禁用</li> </ul>                                                                                  |                |
| <ul> <li>允许 Scriptlet</li> <li>禁用</li> <li>信用</li> <li>提示</li> <li>允许运行以前未使用的 ActiveX 控件而不提示</li> <li>禁用</li> <li>宣 启用</li> <li>遵 忘行 ActiveX 控件和插件</li> <li>管理员认可</li> <li>禁用</li> <li>夏 高用</li> <li>提示</li> <li>至 ActiveX 控件上运行反恶意软件</li> <li>禁用</li> </ul>                                                                            |                |
| <ul> <li>◆ 禁用</li> <li>● 启用</li> <li>◆ 提示</li> <li>◆ 允许运行以前未使用的 ActiveX 控件而不提示</li> <li>◆ 禁用</li> <li>● 適用</li> <li>● 倉用</li> <li>● 倉用</li> <li>● 資源</li> <li>● 在 ActiveX 控件上运行反恶意软件</li> <li>● 禁用</li> </ul>                                                                                                    |                |
| <ul> <li> <ul> <li></li></ul></li></ul>                                                                                                    |                |
| <ul> <li>○ 提示</li> <li>● 分許运行以前未使用的 ActiveX 控件而不提示</li> <li>● 禁用</li> <li>● 倉用</li> <li>● 倉用</li> <li>● 倉用</li> <li>● 倉用</li> <li>● 倉用</li> <li>● 倉用</li> <li>● 資源</li> <li>● 査用</li> <li>● 資源</li> <li>● 査用</li> <li>● 資源</li> <li>● 資用</li> <li>● 資源</li> <li>● 資用</li> <li>● 資源</li> <li>● 資用</li> <li>● 資源</li> <li>● 資源</li> </ul> |                |
| <ul> <li></li></ul>                                                                                                    |                |
| <ul> <li>○ 禁用</li> <li>○ 启用</li> <li>○ 信用</li> <li>○ 提示</li> <li>○ 在 ActiveX 控件上运行反恶意软件</li> <li>○ 禁用</li> </ul>                                                                                                    |                |
| <ul> <li>● 启用</li> <li>● 管理员认可</li> <li>● 管理员认可</li> <li>● 禁用</li> <li>● 信用</li> <li>● 提示</li> <li>● 在 ActiveX 控件上运行反恶意软件</li> <li>● 禁用</li> </ul>                                                                                                    |                |
| <ul> <li>运行 ActiveX 控件和插件</li> <li>管理员认可</li> <li>禁用</li> <li>● 启用</li> <li>● 提示</li> <li>● 在 ActiveX 控件上运行反恶意软件</li> <li>○ 禁用</li> </ul>                                                                                                    |                |
| <ul> <li>○ 管理员认可</li> <li>○ 禁用</li> <li>● 启用</li> <li>○ 提示</li> <li>● 在 ActiveX 控件上运行反恶意软件</li> <li>○ 禁用</li> </ul>                                                                                                    |                |
| <ul> <li>○ 禁用</li> <li>● 启用</li> <li>○ 提示</li> <li>● 在 ActiveX 控件上运行反恶意软件</li> <li>○ 禁用</li> </ul>                                                                                                    |                |
| <ul> <li>         自用</li></ul>                                                                                                    |                |
| <ul> <li>提示</li> <li>在 ActiveX 控件上运行反恶意软件</li> <li>禁用</li> </ul>                                                                                                    |                |
| ● 在 ActiveX 控件上运行反恶意软件 ○ 禁用                                                                                                    |                |
| ○ 禁用                                                                                                    |                |
|                                                                                                    |                |
|                                                                                                    |                |
| 🗿 在没有使用外部媒体播放机的网页上显示视频和动画                                                                                                    |                |
|                                                                                                    |                |
| 上里新启动你的计算机后生效                                                                                                    |                |
| 自完♡设置                                                                                                    |                |
|                                                                                                    |                |
| エメ(広): 中(默认值) ~                                                                                                    | 重置( <u>E</u> ) |
|                                                                                                    |                |
|                                                                                                    |                |
| 确定                                                                                                    | 取消             |

| <ul> <li>○ 禁用</li> <li>● 启用</li> <li>○ 管理员认可</li> <li>○ 禁用</li> <li>● 启用</li> <li>○ 提示</li> <li>④ 在 ActiveX 控件上运行反恶意软件</li> <li>○ 禁用</li> <li>● 高用</li> <li>○ 有用</li> <li>● 高用</li> <li>● 前用</li> <li>● 前用</li> <li>● 第目</li> </ul> |   |
|----------------------------------------------------------------------------------------------------|---|
| <ul> <li>自用</li> <li>运行 ActiveX 控件和插件</li> <li>管理员认可</li> <li>禁用</li> <li>启用</li> <li>提示</li> <li>在 ActiveX 控件上运行反恶意软件</li> <li>禁用</li> <li>自用</li> <li>京</li> </ul>                                                                                                    |   |
| <ul> <li></li></ul>                                                                                                    |   |
| <ul> <li>○ 管理员认可</li> <li>○ 禁用</li> <li>○ 追示</li> <li>② 在 ActiveX 控件上运行反恶意软件</li> <li>○ 禁用</li> <li>③ 启用</li> <li>③ 雇用</li> <li>③ 配用</li> <li>④ 配用</li> <li>④ 配用</li> <li>④ 配用</li> <li>④ 配用</li> <li>④ 配用</li> <li>④ 配用</li> <li>● 配用</li> <li>● 配用</li> <li>● 配用</li> <li>● 配用</li> <li>● 配用</li> </ul>                                                                                                    |   |
| <ul> <li>○ 禁用</li> <li>● 启用</li> <li>○ 提示</li> <li>● 在 ActiveX 控件上运行反恶意软件</li> <li>○ 禁用</li> <li>● 启用</li> <li>● 信用</li> <li>● 在没有使用外部媒体播放机的网页上显示视频和动画</li> <li>○ 禁用</li> </ul>                                                                                                    |   |
| <ul> <li>● 启用</li> <li>● 提示</li> <li>● 在 ActiveX 控件上运行反恶意软件</li> <li>● 禁用</li> <li>● 启用</li> <li>● 配用</li> <li>● 在没有使用外部媒体播放机的网页上显示视频和动画</li> <li>○ 禁用</li> </ul>                                                                                                    |   |
| <ul> <li>○ 提示</li> <li>② 在 ActiveX 控件上运行反恶意软件</li> <li>○ 禁用</li> <li>③ 启用</li> <li>④ 在没有使用外部媒体播放机的网页上显示视频和动画</li> <li>○ 禁用</li> </ul>                                                                                                    |   |
| <ul> <li>● 在 ActiveX 控件上运行反恶意软件</li> <li>○ 禁用</li> <li>● 启用</li> <li>● 在没有使用外部媒体播放机的网页上显示视频和动画</li> <li>○ 禁用</li> </ul>                                                                                                    |   |
| <ul> <li>○ 禁用</li> <li>● 启用</li> <li>● 在没有使用外部媒体播放机的网页上显示视频和动画</li> <li>○ 禁用</li> </ul>                                                                                                    |   |
| <ul> <li>         ● 启用         ● 在没有使用外部媒体播放机的网页上显示视频和动画         ○ 禁用     </li> </ul>                                                                                                    |   |
| <ul> <li>在没有使用外部媒体播放机的网页上显示视频和动画</li> <li></li></ul>                                                                                                    |   |
|                                                                                                    |   |
|                                                                                                    |   |
| ● 启用                                                                                                    |   |
| 室 脚本                                                                                                    |   |
| 氢 Java 小程序脚本                                                                                                    |   |
| ○禁用                                                                                                    |   |
| ● 启用                                                                                                    |   |
|                                                                                                    |   |
| 住里新启动你的计算你Ja 生XX                                                                                                    |   |
| 置自定义设置                                                                                                    | - |
| 置为(R): 中 (默认值) ~ 重置(E)                                                                                                    |   |
|                                                                                                    |   |
|                                                                                                    |   |

| 置                      |         |       |
|------------------------|---------|-------|
| ○ 禁用                   |         | ^     |
| ⑥ 启用                   |         |       |
| 🔰 运行 ActiveX 控件和插件     |         |       |
| ○ 管理员认可                |         |       |
| ○ 禁用                   |         |       |
| <ul> <li>信用</li> </ul> |         |       |
| ○ 提示                   |         |       |
| 🧃 在 ActiveX 控件上运行反恶意软件 |         |       |
| ○ 禁用                   |         |       |
| ● 启用                   |         |       |
| ● 在没有使用外部媒体播放机的网页上     | 显示视频和动画 |       |
| () 華田                  |         |       |
| ● 启用                   |         |       |
| 當 脚本                   |         |       |
| 氢 Java 小程序脚本           |         |       |
| ○ 禁用                   |         |       |
| ⑥ 启用                   |         | 100   |
|                        |         | ¥     |
| *在重新启动你的计算机后生效         |         |       |
| 要百字心没要                 |         |       |
|                        |         |       |
| (E): 中(默认值)            | ~       | 重置(E) |
|                        |         |       |
|                        |         |       |
|                        | 确定      | 取消    |
|                        |         |       |

设置好后点击确定,然后重新打开 IE 浏览器登录系统,若是在登录页面仍然提示"品茗驱动版本过低" 且页面下方有另外的提示"此网页想要运行一下……… 允许"

| 正在控制摆花草的计算机 [2] (小) 王 辛 结束                                                                   |                                                                       |                             |
|----------------------------------------------------------------------------------------------|-----------------------------------------------------------------------|-----------------------------|
|                                                                                              |                                                                       |                             |
| 系统登录                                                                                         | 锁登录                                                                   |                             |
| 来自网页的消息                                                                                      |                                                                       |                             |
| → 当前系统的品書驱动版本Vundefined过低,请及时更新V1.2!!!                                                       |                                                                       |                             |
| 時                                                                                            |                                                                       |                             |
|                                                                                              | 冯? <i>点</i> 此找回                                                       |                             |
|                                                                                              |                                                                       |                             |
| 25世界7合憲注明                                                                                    |                                                                       |                             |
|                                                                                              |                                                                       |                             |
|                                                                                              |                                                                       |                             |
|                                                                                              |                                                                       | Ų                           |
| 此网页想要运行以下加载项: 未自"江苏国泰新点软件有限公司"的"江苏国泰新点软件有限公司"。有何风险(W)? 允许(                                   | A) 🔻 🗙                                                                | € <mark>100%</mark> ▼       |
|                                                                                              |                                                                       |                             |
|                                                                                              |                                                                       |                             |
|                                                                                              | 系统登录                                                                  | 锁登录                         |
| 招标采购电子交易平台                                                                                   |                                                                       |                             |
|                                                                                              |                                                                       |                             |
| 4.5全新版本 全新升级                                                                                 | Q 用户名                                                                 |                             |
| 4.5全新版本 全新升级<br>每一次改变,只为您更好的体验                                                               | ○ 用户名                                                                 |                             |
| 4.5全新版本 全新升级<br>每一次改变,只为您更好的体验                                                               | 只用户名                                                                  | 忘记恋母?点此浅回                   |
| 4.5全新版本 全新升级<br>每一次改变,只为您更好的体验                                                               | ○ 用户名 合 密码                                                            | 志记恋母 ? 点此线回                 |
| 4.5全新版本 全新升级<br>每一次改变,只为您更好的体验                                                               | <ul><li>〇 用户名</li><li>合 部時</li></ul>                                  | 忘记零码?点此 <b>线回</b>           |
| 4.5全新版本 全新升级<br>每一次改变,只为您更好的体验                                                               | <ul> <li>○ 用户名</li> <li>○ 密府</li> <li>○ 密府</li> <li>○ 公司</li> </ul>   | 忘记签码 ? 点此线回<br>经录<br>? 免费注册 |
| 4.5全新版本 全新升级<br>每一次改变,只为您更好的体验                                                               | ○ 用户名 合 密码 ○ 公司                                                       | 志记恋弱? 点此龙回<br>注录<br>? 免费注册  |
| 4.5全新版本 全新升级<br>每一次改变,只为您更好的体验                                                               | <ul> <li>○ 用户名</li> <li>○ 第月</li> <li>○ 第月</li> <li>○ 次有账号</li> </ul> | 志记密码? 点此找回<br>5.元<br>? 免费注册 |
| 4.5全新版本 全新升级<br>每一次改变,只为您更好的体验<br>此四项想要运行以下加载项:来自"协州品者信息技术有限公司(未能运动发布者)"的"[EasyPleform]主程序"。 | 用户名         合 密码          公有账号          公有账号          本何风煌(W)2        | 志记恋弱? 点此线回<br>经录<br>? 免费注册  |

这时候,先把"品茗驱动版本过低"的提示关闭掉,不要下载,然后一直点下面的弹窗"允许"点 完为止,然后刷新一下页面,登录系统上传 pdf 投标文件